## Konfiguracja ROUTERA TP-Link TD-8816/8817

### Windows XP

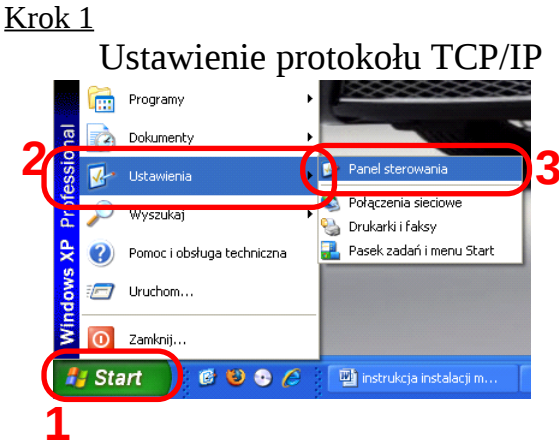

#### Kliknij **START** następnie zakładkę **Ustawienia** i **Panel sterowania** <u>Krok 2</u>

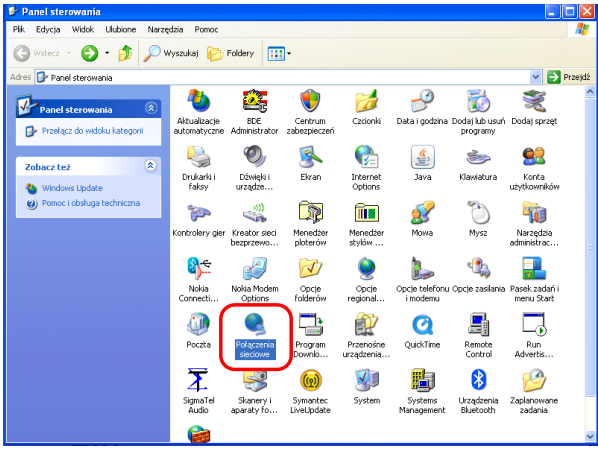

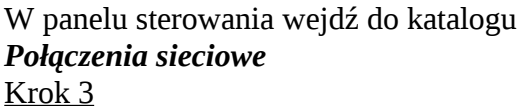

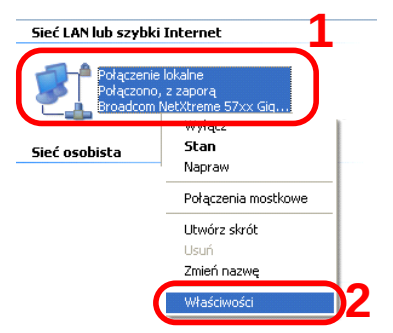

Prawym przyciskiem myszy kliknij na ikonie **Połączenia lokalnego** a następnie wybierz **Właściwości** 

<u>Krok 4</u>

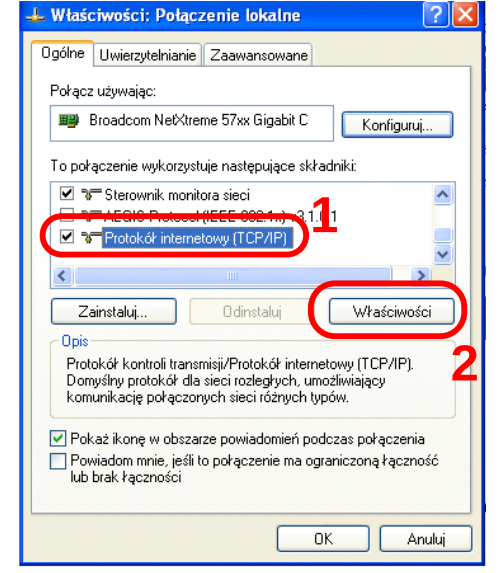

Zaznacz składnik **Protokół internetowy (TCP/IP)** i kliknij przycisk **Właściwości** 

| <u>Krok</u> | 5 |
|-------------|---|
|             |   |

| Przy odpowiedniej konfiguracji sie<br>niezbędne ustawienia protokołu I<br>uzyskać ustawienia protokołu IP | ci możesz automatycznie uzyskać<br>P. W przeciwnym wypadku musisz<br>od administratora sieci. |
|----------------------------------------------------------------------------------------------------|-----------------------------------------------------------------------------------------------|
| <ul> <li>Uzyskaj adres IP automatyc;</li> </ul>                                                           | znie 1                                                                                        |
| Uzyl następującego adresu i                                                                               | IF:                                                                                           |
| Adres IP:                                                                                                 |                                                                                               |
| Maska podsieci:                                                                                           |                                                                                               |
| Brama domyślna:                                                                                           | · · · · ·                                                                                     |
| 💿 Uzyskaj adres serwera DNS                                                                               | automatycznie 2                                                                               |
| Użyj następujących adresów                                                                                | v serwerów DNS:                                                                               |
| Preferowany serwer DNS:                                                                                   |                                                                                               |
| Alternatywny serwer DNS:                                                                                  |                                                                                               |
|                                                                                                    | _                                                                                             |

Wybierz **Uzyskaj adres IP automatycznie** oraz **Uzyskaj adres serwera DNS automatycznie**, następnie kliknij **OK** 

#### Windows Vista Krok 1

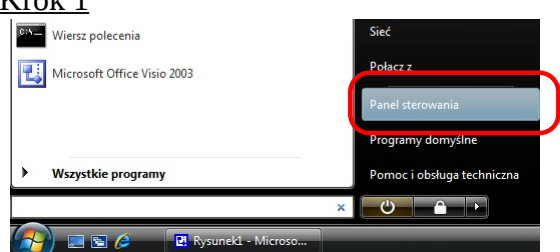

# Z menu **START** wybierz opcje **Panel** sterowania

#### <u>Krok 2</u>

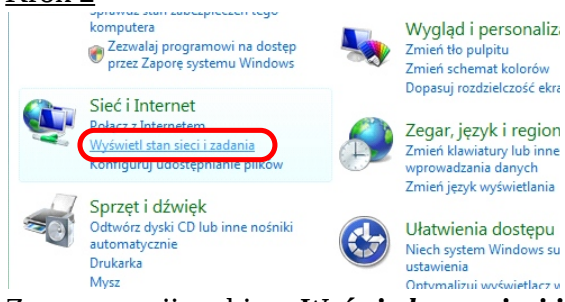

### Z grupy opcji wybierz *Wyświetl stan sieci i zadania* <u>Krok 3</u>

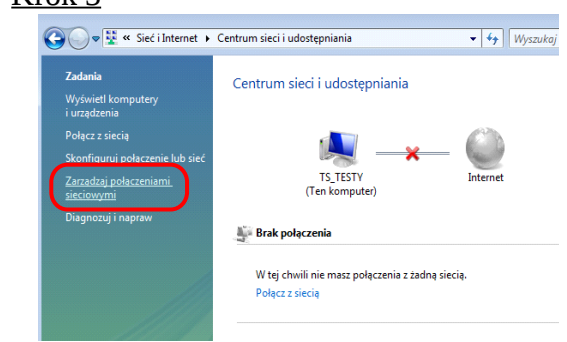

## Z menu **Zadania** wybierz **Zarządzaj** *połączeniami sieciowymi*

#### <u>Krok 4</u>

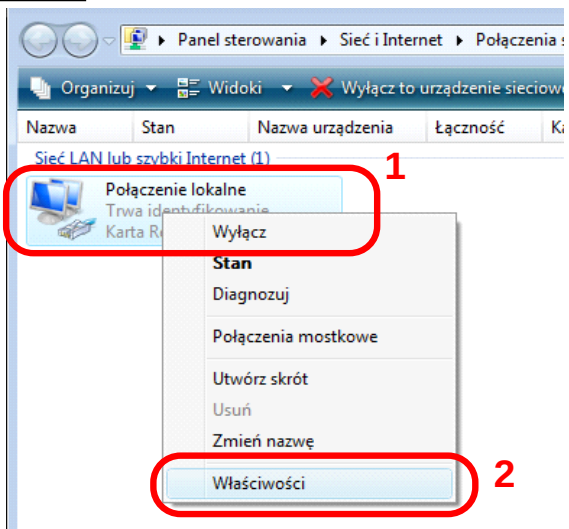

Kliknij prawym przyciskiem na ikonie **Połączenie** *lokalne* i z menu wybierz opcję **Właściwości** 

#### <u>Krok 5</u>

| 2   | Karta Realtek RTL8139/810x Family Fast Ethemet NIC                                              |
|-----|-------------------------------------------------------------------------------------------------|
| Ton | Konfiguruj                                                                                      |
|     | 🖳 Klient sieci Microsoft Networks                                                               |
|     | Harmonogram pakietów QoS                                                                        |
|     | <ul> <li>Bratelsél internateury w wenji C (TCB/IDvC)</li> </ul>                                 |
|     | Protokół internetowy w wersji 4 (TCP/IPv4)                                                      |
|     | Sterownik we/wy mapowania z odnajdywaniem topolo.                                               |
|     | 🔺 Responder odnajdywania topologii warstwy łącza                                                |
|     | 🔺 Responder odnajdywania topologii warstwy łącza                                                |
|     | Responder odnajdywania topologii warstwy łącza Zainstaluj Qdinstaluj Właściwości                |
|     | Responder odnajdywania topologii warstwy łącza     Zainstaluj     Odinstaluj     Właściwości is |

W oknie *Właściwości: Połączenie lokalne* wybierz *Protokół internetowy w wersji 4 (TCP/IPv4)*. Następnie kliknij przycisk *Właściwości* 

#### <u>Krok 6</u>

| Ogólne                       | Konfiguracja alte                                              | rnatywna                                        |                                 |                       |                          |                     |               |
|------------------------------|----------------------------------------------------------------|-------------------------------------------------|---------------------------------|-----------------------|--------------------------|---------------------|---------------|
| Przy od<br>niezbęd<br>uzyska | lpowiedniej konfig<br>dne ustawienia pro<br>ć ustawienia proto | uracji sieci m<br>otokołu IP. W<br>kołu IP od a | ożesz a<br>/ przeci<br>dministr | utom<br>wnym<br>atora | atyczr<br>wypa<br>sieci. | nie uzys<br>adku mu | skać<br>Jsisz |
| o U                          | zyskaj adres IP au                                             | tomatycznie                                     | ) +                             |                       |                          |                     |               |
|                              | żyj następującego                                              | adresu IP:                                      |                                 |                       |                          |                     |               |
| <u>A</u> dre                 | s IP:                                                          |                                                 |                                 |                       |                          |                     |               |
| Mas                          | ka podsieci:                                                   |                                                 |                                 |                       |                          |                     |               |
| Bran                         | na domyślna:                                                   |                                                 |                                 |                       |                          |                     |               |
| ( U                          | zys <u>k</u> aj adres serwe                                    | era DNS auto                                    | omatycz                         | mie                   | 2                        |                     |               |
| 00                           | zyj następujących                                              | aujesow ser                                     | werow                           | UNS:                  |                          |                     |               |
| Pref                         | erowany serwer D                                               | NS:                                             |                                 |                       |                          |                     |               |
| Alte                         | matywny serwer [                                               | <u>D</u> NS:                                    |                                 | •                     |                          |                     |               |
|                              |                                                                |                                                 | 3                               |                       | 2                        | aawan               | sowane        |
|                              |                                                                |                                                 | 1                               | _                     |                          |                     |               |

Zaznacz opcje *Uzyskaj adres IP automatycznie* oraz *Uzyskaj adres serwera DNS automatycznie*. Zatwierdź zmiany przyciskiem *OK*.

## Windows 7

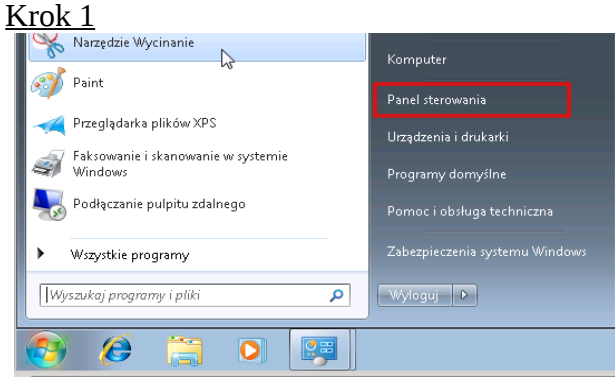

#### Z menu **START** wybierz opcje **Panel** sterowania <u>Krok 2</u>

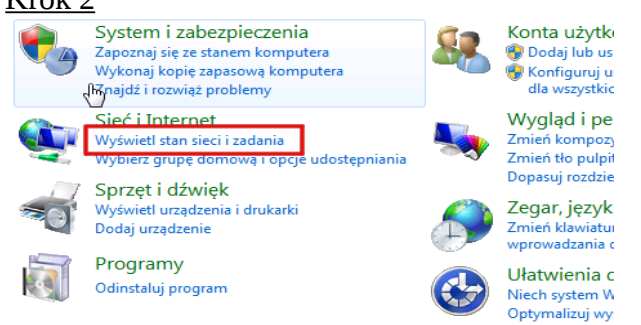

## Z grupy opcji wybierz *Wyświetl stan sieci i zadania* <u>Krok 3</u>

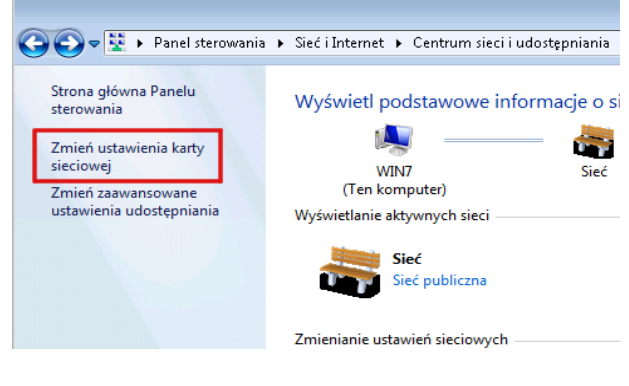

#### Z menu **Zadania** wybierz **Zmień** ustawienia karty sieciowej <u>Krok 4</u>

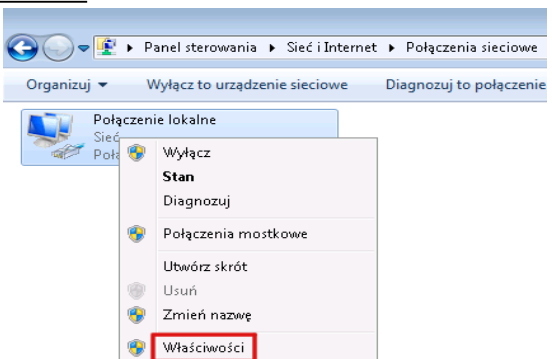

#### Kliknij prawym przyciskiem na ikonie **Połączenie** *lokalne* i z menu wybierz opcję **Właściwości** <u>Krok 5</u>

| 🃮 Właściwości: Połączenie lokalne 📃                                                                                                    |  |  |  |  |  |
|----------------------------------------------------------------------------------------------------|--|--|--|--|--|
| Sieć                                                                                                    |  |  |  |  |  |
| Połącz, używając:                                                                                                    |  |  |  |  |  |
| 🔮 Połączenie sieciowe Intel(R) PR0/1000 MT                                                                                                    |  |  |  |  |  |
| Konfiguruj                                                                                                    |  |  |  |  |  |
| To połączenie wykorzystuje następujące składniki:                                                                                                    |  |  |  |  |  |
| <ul> <li>Klient sieci Microsoft Networks</li> <li>Harmonogram pakietów QoS</li> <li>Udostępnianie plików i drukarek w sieciach Microsoft N</li> <li>Protokół internetowy w wersji 6 (TCP/IPv6)</li> <li>Protokół internetowy w wersji 4 (TCP/IPv4)</li> <li>Sterownik We/Wy mapowania z odnajdywaniem topolo</li> <li>Responder odnajdywania topologii warstwy łącza</li> </ul> |  |  |  |  |  |
| Zainstaluj Odinstaluj Właściwości                                                                                                    |  |  |  |  |  |
| Opis<br>Protokół kontroli transmisji/Protokół internetowy (TCP/IP).<br>Domyślny protokół dla sieci rozległych, umożliwiający<br>komunikację połączonych sieci różnych typów.                                                                                                    |  |  |  |  |  |
| OK Anuluj                                                                                                    |  |  |  |  |  |

W oknie *Właściwości: Połączenie lokalne* wybierz *Protokół internetowy w wersji 4 (TCP/IPv4)*. Następnie kliknij przycisk *Właściwości* <u>Krok 6</u>

| Właściwości: Protokół internetowy w wersji 4 (TCP/IPv4)                                                                                                    |            |    |        |  |  |  |
|----------------------------------------------------------------------------------------------------|------------|----|--------|--|--|--|
| Ogólne Konfiguracja alternatywna                                                                                                    |            |    |        |  |  |  |
| Wrzy odpowiedniej konfiguracji sieci możesz automatycznie uzyskać<br>niezbędne ustawienia protokołu IP. W przeciwnym wypadku musisz<br>uzyskać ustawienia protokołu IP od administratora sieci. |            |    |        |  |  |  |
| 1 💿 Uzyskaj adres IP automatycznie                                                                                                    |            |    |        |  |  |  |
| — Użyj następującego adresu IP: —                                                                                                    |            |    |        |  |  |  |
| Adres IP:                                                                                                    |            |    |        |  |  |  |
| Maska podsieci:                                                                                                    |            |    |        |  |  |  |
| Brama domyślna:                                                                                                    |            |    |        |  |  |  |
| 2 💿 Uzyskaj adres serwera DNS autor                                                                                                    | natycznie  |    |        |  |  |  |
| Użyj następujących adresów serv                                                                                                    | verów DNS: |    |        |  |  |  |
| Preferowany serwer DNS:                                                                                                    |            |    |        |  |  |  |
| Alternatywny serwer DNS:                                                                                                    |            |    |        |  |  |  |
| Sprawdź przy zakończeniu poprawność Zaawansowane                                                                                                    |            |    |        |  |  |  |
|                                                                                                    | 3 🚺        | ОК | Anuluj |  |  |  |

Zaznacz opcje *Uzyskaj adres IP automatycznie* oraz *Uzyskaj adres serwera DNS automatycznie*. Zatwierdź zmiany przyciskiem *OK*.

#### Ustawienie modemu TD-8816/8817 <u>Krok 1</u>

- 1. Podłącz zasilacz do gniazda sieciowego a wtyczkę typu JACK włącz do modemu w gniazdo PWR a następnie włącz modem przyciskiem PWR/SW,
- 2. Kablem RJ-45 (szary) połącz gniazdo LAN w modemie z kartą sieciową w komputerze,
- Kablem telefonicznym połącz mikrofiltr (port MODEM) z wejściem (port LINE) w modemie TD-8817,
- 4. Port (LINE) mikrofiltra połącz z gniazdem telefonicznym w domu.
- 5. Aparat telefoniczny podłącz do mikrofiltra (port PHONE).

#### <u>Krok 2</u>

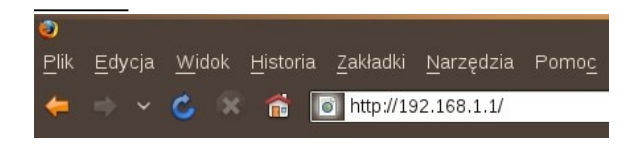

Uruchom przeglądarkę internetową i wejdź na adres **http://192.168.1.1** 

#### <u>Krok 3</u>

| P           | Witryna http://192.168.1.1 żąda podania nazwy użytkownika i hasła.<br>Router" |
|-------------|-------------------------------------------------------------------------------|
| Użytkownik: | admin                                                                         |
| Hasło:      | •••••                                                                         |

Jako nazwę użytkownika wpisz **admin**, hasło **admin** i zaloguj się.

| <u>Krok 4</u>   |                |                                                              |                                                                                                  |                                                  |  |
|-----------------|----------------|--------------------------------------------------------------|--------------------------------------------------------------------------------------------------|--------------------------------------------------|--|
| TP-LIN          | K              |                                                              |                                                                                                  |                                                  |  |
| Interface       | Quick<br>Start | Interface<br>Setup                                           | Advanced<br>Setup                                                                                | Access<br>Management                             |  |
|                 | Internet       | LAN                                                          |                                                                                                  |                                                  |  |
|                 |                |                                                              |                                                                                                  |                                                  |  |
| ATM VC          |                |                                                              |                                                                                                  |                                                  |  |
| QoS             |                | Virtual Circuit :<br>Status :<br>VPI :<br>VCI :              | PVC2   P     Activated   Image: 100 (range: 100 (range: 100 (range: 100 (range)))))              | vCs Summary<br>Deactivated<br>0~255)<br>1~65535) |  |
| ·               |                | ATM QoS :<br>PCR :<br>SCR :<br>MBS :                         | UBR Cells/set                                                                                    | cond                                             |  |
| Encapsulation - |                | ISP :                                                        | <ul> <li>Dynamic IP A</li> <li>Static IP Add</li> <li>PPPoA/PPPc</li> <li>Bridge Mode</li> </ul> | Address<br>ress<br>DE                            |  |
| PPPoE/PPPoA -   |                | Servicename :<br>Username :<br>Password :<br>Encapsulation : | Petronet<br>userid                                                                               | ~                                                |  |

Po zalogowaniu należy wejść w zakładkę *Interface Setup (jeżeli zakładka jest niewidoczna należy w przeglądarce odświeżyć stronę)* W sekcji:

- ATM VC ustaw stały obwód virtualny na PVC2 rozwijając Virtual Circuit. Pole VPI,VCI powinno wskazywać odpowiednio wartości 0 i 35.
- Encapsulation ustaw PPPoE/PPPoA a następnie wpisz w polu Servicename: (nazwę usługi np.: Petronet), w polu Username: (swoją nazwę użytkownika otrzymaną od operatora PETROTEL), a w polu Password: (swoje hasło otrzymane od operatora PETROTEL)

Wybierz SAVE, żeby zapisać wprowadzone zmiany.

W przypadku wystąpienia problemów prosimy dzwonić pod numer :

(024) 365 31 11